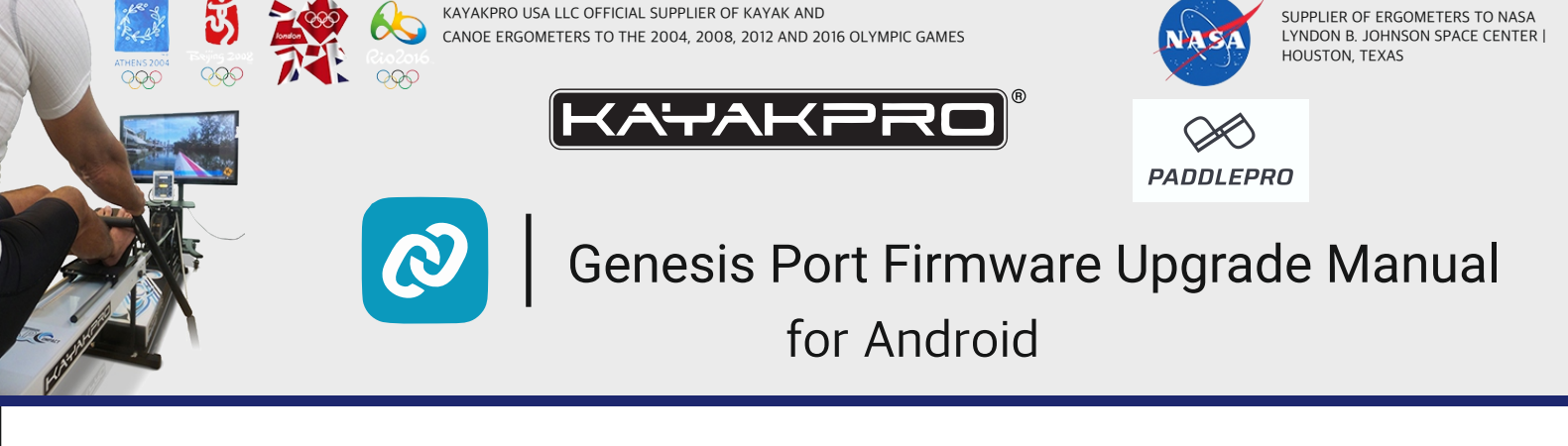

## How to Upgrade the Firmware on your Genesis Port

instructions for upgrading from Android device:

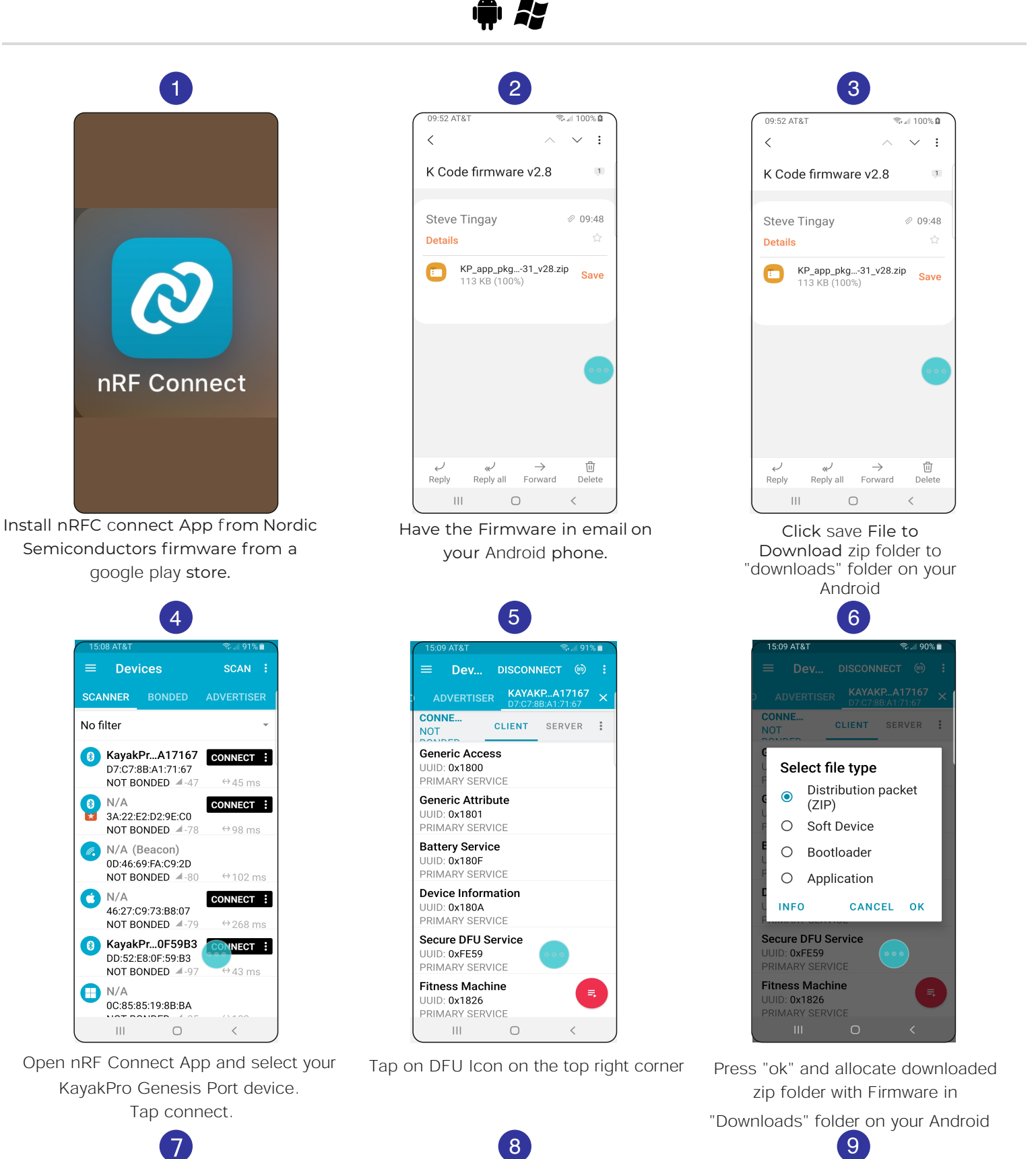

15:16 AT&T €... 89% ■ = Devices : KAYAKD A17167 ... WATED

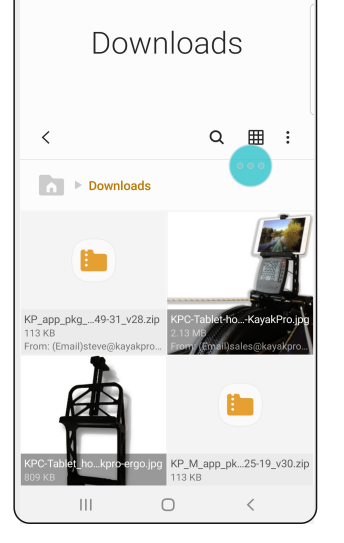

🗟 💷 100% 🙆

09:54 AT&T

Choose the zip folder with Firmware

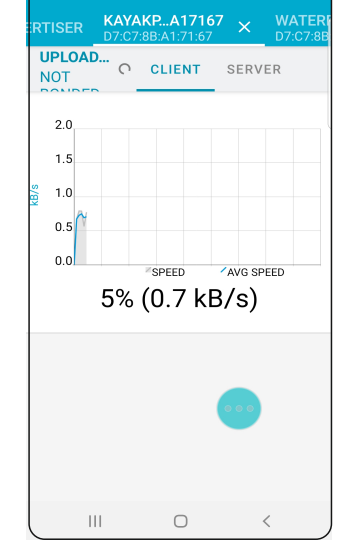

Devices

Firmware update will start automatically

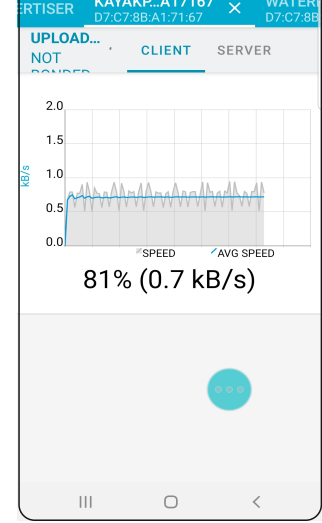

Once update reach 100% Your Genesis Port firmware successfully updated.